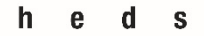

Haute école de santé Genève

# ZOTERO

# Guide d'utilisation

Pour iPad

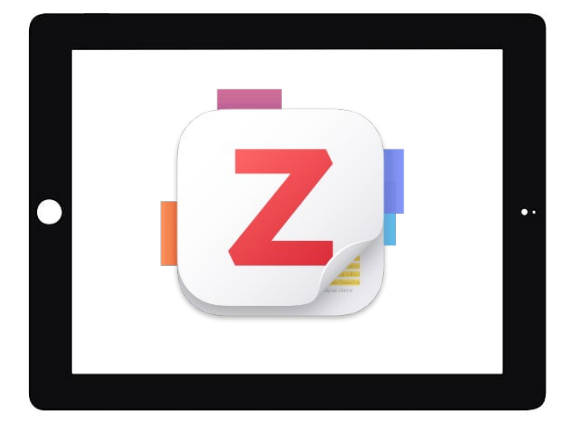

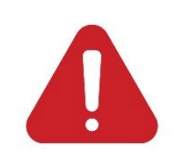

Attention : la version Zotero pour iPad ne propose pas de plugin pour les logiciels de traitement de texte (Word, Open Office, ...). Nous conseillons de procéder à l'élaboration des listes de références et des citations directement depuis un ordinateur (Windows ou iOS), afin de bénéficier de cette fonctionnalité. Il existe une version pour iPhone, mais nous déconseillons son

utilisation, pour des questions de praticité.

Une version Android est disponible en version bêta (peut contenir des bugs)

47, av. de Champel 1206 Genève +41 22 558 51 40 25, rue des Caroubiers 1227 Carouge +41 22 558 51 55

biblio.heds@hesge.ch www.hesge.ch/heds

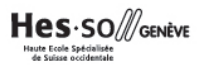

## Table des matières

| Installation                                                | 1  |
|-------------------------------------------------------------|----|
| Interface                                                   | 3  |
| Importation et saisie manuelle des références               | 4  |
| Importation et gestion des PDF                              | 8  |
| Gestion de la bibliothèque                                  | 9  |
| Partage de la bibliothèque                                  | 12 |
| Création d'une bibliographie                                | 12 |
| Insertion de citation et création d'une liste de références | 14 |

## Installation

Zotero peut être installé depuis <u>l'App Store</u> et pour les versions iPad iOS 15.6 ou postérieures.

Contrairement à la version pour ordinateur (Windows ou iOS), la version iPad n'a pas besoin du connecteur Zotero sur un navigateur web pour fonctionner.

#### Création du compte

La création d'un compte permet l'utilisation de la bibliothèque sur différents appareils (ordinateurs ou tablettes) ainsi que le partage de la bibliothèque avec plusieurs utilisateur trices (voir chapitre *Partage de la bibliothèque*).

Pour créer un compte, ouvrir l'application préalablement installée sur l'iPad :

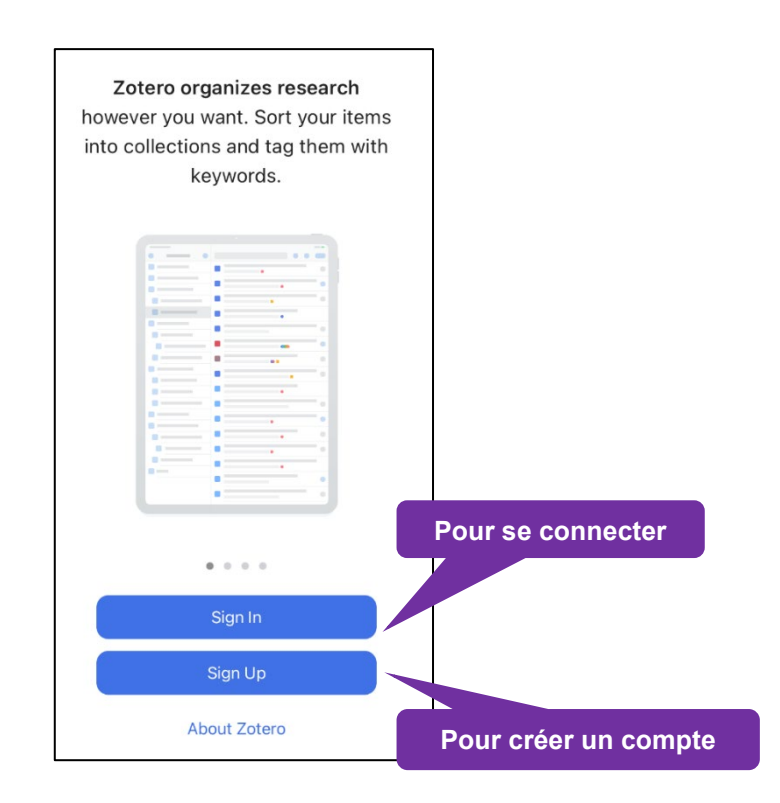

Remplir le formulaire :

|                                                                | Register                                                                                                    |
|----------------------------------------------------------------|----------------------------------------------------------------------------------------------------|
| Register for a fre                                             | account + Log in to your account + Forgot your password?                                                                                                    |
| If you haven't alread<br>register now. It's a<br>and it lets y | y created a Zotero account, please take a few moments to<br>free way to sync and access your library from anywhere,<br>ou join groups and back up all your attached files. |
|                                                                | Username                                                                                                    |
|                                                                | https://www.zotero.org/ <username></username>                                                                                                    |
|                                                                | Email                                                                                                    |
|                                                                | Confirm Email                                                                                                    |
|                                                                | Password                                                                                                    |
|                                                                | Verify Password                                                                                                    |
|                                                                | Register                                                                                                    |

Attention, il se peut que le nom d'utilisateur soit déjà choisi (se met en rouge).

Si le mail n'est pas accepté, c'est sûrement parce qu'il y a déjà un compte avec ce nom d'utilisateur

Une fois enregistré e, une confirmation sera envoyée par e-mail. Cliquer sur le lien envoyé pour valider le compte.

#### Connexion au compte

Cliquer ensuite sur Sign in et se connecter avec les identifiants précédemment créés.

| zotero  |                   |
|---------|-------------------|
|         |                   |
|         |                   |
|         |                   |
|         |                   |
| Sign In |                   |
|         |                   |
|         | ZOTERO<br>Sign In |

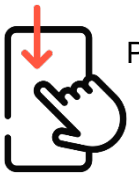

Pour synchroniser la bibliothèque entre les différents appareils, swiper l'écran de l'application vers le bas : une roue de chargement s'affiche et les données seront récupérées

## Interface

La version iPad de Zotero est uniquement disponible en anglais.

#### **Colonnes**

L'interface se présente en deux colonnes. Sur le volet de gauche, la Bibliothèque (*My Library*) (1) et les bibliothèques de groupe (*Group Libraries*) (1bis)

| 13:36 | undi 15 mai                 | 000            |   | 奈 69% ■ |
|-------|-----------------------------|----------------|---|---------|
|       | $\otimes$                   | Q Search Items | + | Select  |
|       |                             |                |   |         |
| Î     | My Library 1)               |                |   |         |
|       | GROUP LIBRARIES             |                |   |         |
| -     |                             |                |   |         |
| Î     | Equipe Biblio HEdS          |                |   |         |
| Î     | Étudiant-es, Stagiaire 1bis | )              |   |         |
| Î     | Grossess et Yoga            | ,              |   |         |
| Î     | RéPA-Handi                  |                |   |         |
| Î     | Systematic Review           |                |   |         |
|       |                             |                |   |         |
| 9     | Search Tags                 |                |   |         |
|       |                             |                |   |         |
|       |                             |                |   |         |
|       |                             |                |   |         |
|       |                             |                |   |         |
|       |                             | -              |   |         |
|       |                             |                |   | ↑↓      |

En cliquant sur une des bibliothèques (1), on accède aux collections (2) et aux souscollections, qui contiennent les références déjà sauvegardées (3).

Pour accéder au détail d'une référence, cliquer sur l'icône (1) (4)

Il est aussi possible de chercher une référence dans l'application Zotero. (5)

| 13:34 Lundi 15 mai |                                                           |     | 000                                                                                                   | <b>?</b> 6 | 9% 🔳 '       |
|--------------------|-----------------------------------------------------------|-----|----------------------------------------------------------------------------------------------------|------------|--------------|
| K Back             | My Library 🔍 🕂                                            | Q 5 | Search Items 5) +                                                                                     | Se         | lect         |
|                    | All Items 1877                                            | Ē   | A national cross-sectional study measuring predictors for improved ser<br>Comiskey et al. (2014)      | œ          | i            |
|                    | Diabétologie                                              |     | A new career framework for general practice nursing: Nurses should be<br>Evans (2022)                 | œ          | í            |
|                    | Grossesse et Yoga 2                                       |     | A new conceptualization of the nurse-patient relationship construct as<br>Allande Cussó et al. (2021) | GÐ         | i            |
|                    | Haute école de santé - Genève                             |     | A New Nurse's Unexpected Discovery. 3) Connolly (2022)                                                | <b>œ4</b>  | <b>)</b> (i) |
|                    | Music effect in preterm infants                           |     | A nurse's twenty-four-year journey with breast cancer-related lymphed<br>Sun and Armer (2019)         | œ          | i            |
|                    | Radiothérapie                                             | ≣   | A nurse-led and medically supported outpatient follow-up model follow<br>McLachlan et al. (2022)      | œ          | i            |
| > 🗋                | Réalité augmentée                                         |     | A nurse-led clinic model for the treatment of cervical dystonia using bo<br>Tyrrell (2020)            | œ          | i            |
|                    | RéPA-Handi - Bibliographie<br>Réseaux sociaux chercheur 1 |     | A nurse-led occupational health promotion program for farmers.<br>Basu et al. (2022)                  | GÐ         | i            |
|                    | Revues systématiques 1                                    | Ē   | A nurse-led paediatric oncology fast-track clinic proves a successful a<br>Wong et al. (2020)         | œ          | i            |
|                    | Scribbr                                                   |     | A Nurse-Navigated, Postpartum Support Text Messaging Intervention:<br>Morris et al. (2021)            | GÐ         | i            |
|                    | Serious Games Bibliothèques Unfiled Items                 |     | A nurse's upide to using models of reflection.                                                        | GÐ         | i            |
| Ū                  | Trash                                                     | -   | A nurse-coordinated integrated care model to support decision-making                                  | ~          |              |
|                    | _                                                         |     |                                                                                                    | <b>↑</b>   | ↓<br>U       |

## Importation et saisie manuelle des références

#### Importation de références depuis la barre d'adresse

Lors de recherches sur des sites web, des catalogues ou des bases de données, à l'affichage des résultats, Zotero permet d'importer les références automatiquement.

#### Attention : l'application Zotero doit être ouverte pour importer des références.

Au préalable, créer une collection en cliquant sur *l'icône* + (voir chapitre Gestion de la bibliothèque). Ensuite, dans l'application, sélectionner la collection dans laquelle les références doivent être importées.

| K Back | My Library | Q | + |
|--------|------------|---|---|
|        |            |   |   |

2. Dans votre navigateur, cliquer sur l'icône de partage 🖾 et sélectionner Zotero.

|                                                               | 중 80% ■  |
|---------------------------------------------------------------|----------|
| overy.slsp.ch 🖒 [                                             | ĵ) + G   |
| L'obésité : éducation thé<br>swisscovery.slsp.ch<br>Options > | rapeutiq |
| AirDrop Mail                                                  | Rappels  |
| Copier                                                        | Ф        |
| Ajouter à la liste de lecture                                 | 00       |
| Ajouter un signet                                             | m        |
| Ajouter aux favoris                                           | \$       |
| Ajouter à une note rapide                                     | m        |
| Rechercher dans la page                                       | Ę        |

3. Une fenêtre pop-up s'ouvre en indiquant le document qui va s'importer (1) et la collection concernée par l'importation (2). Il est possible de changer la collection ou la bibliothèque (en cliquant sur **More** (3)). Cliquer sur **Save to Zotero** pour importer la référence.

| Annuler                                                   | Save to Zotero |
|-----------------------------------------------------------|----------------|
| L'obésité: éducation thérapeutique et maladies chroniques | 1)             |
| COLLECTION                                                |                |
| Éducation thérapeutique                                   | $\checkmark$   |
| Médecine complémentaires                                  |                |
| Pédagogie 2)                                              |                |
| Ethique                                                   |                |
| Structures et fonctions du corps                          |                |
| More 3)                                                   | >              |
| TAGS                                                      |                |
| Add                                                       | >              |

4. Les notices apparaissent directement dans la collection sélectionnée au préalable.

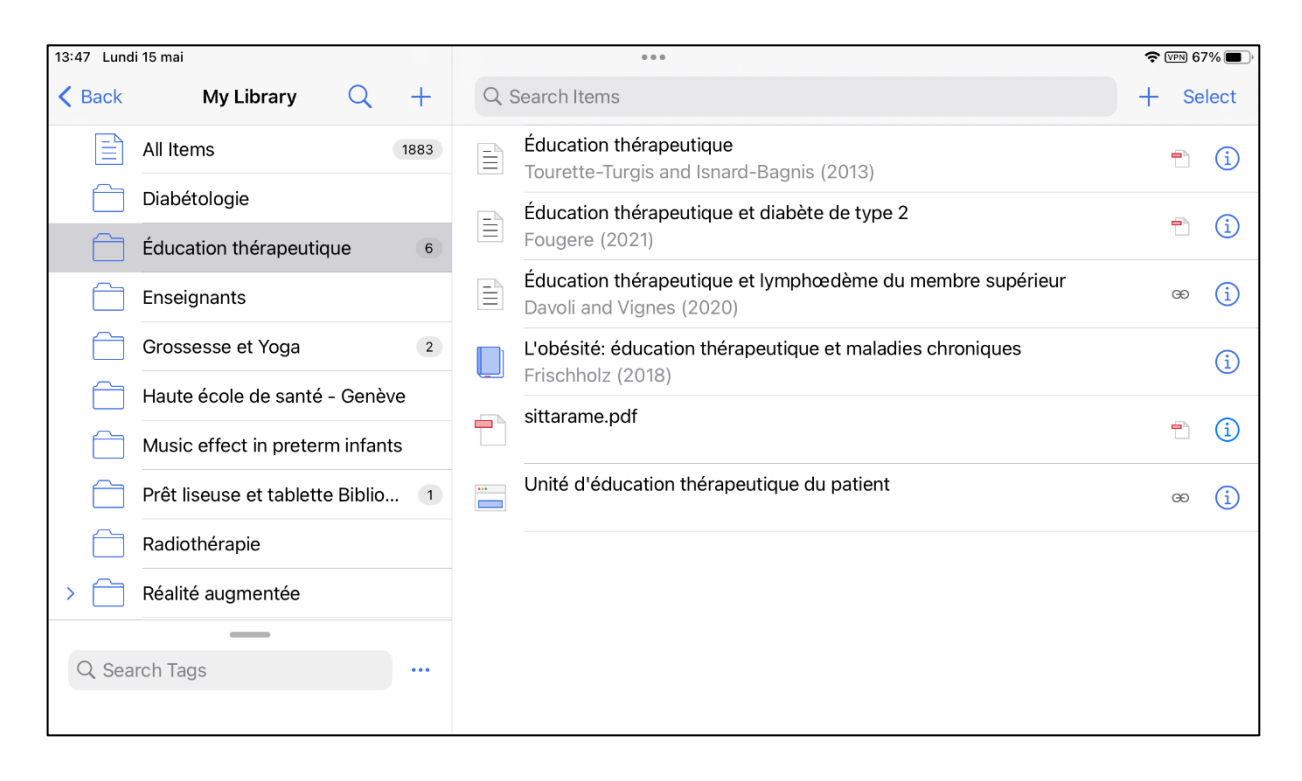

5. Les données provenant de certains types de documents (principalement les pages Web) ne sont pas toujours importées de manière correcte et complète, il est nécessaire de bien vérifier les données en cliquant sur l'icône (i) et de les modifier en cliquant sur *Edit* si besoin : cette étape est importante pour que la référence apparaisse de manière correcte dans la bibliographie finale.

#### Informations à vérifier :

- Pages web / Site web : titre / auteur / date / URL
- Livres : auteurs / maison d'édition / édition

| 13:49 Lundi 15 mai                |                   | 000                                                                     | হ প্রচয় 66% 🔳 | ]               |
|-----------------------------------|-------------------|-------------------------------------------------------------------------|----------------|-----------------|
| <pre>K Back My Library Q +</pre>  | K Back            |                                                                         | View PI F Edit |                 |
| All Items 1883                    |                   |                                                                         |                |                 |
| Diabétologie                      | Éducation th      | nérapeutique                                                            |                |                 |
| Éducation thérapeutique 6         | Item Type         | Journal Article                                                         |                |                 |
| Enseignants                       | Author            | Tourette-Turgis, Catherine                                              |                |                 |
|                                   | Author            | Isnard-Bagnis, Corinne                                                  |                |                 |
| Grossesse et Yoga 2               | Publication       | Néphrologie & Thérapeutique                                             |                |                 |
| Haute école de santé - Genève     | Volume            | 9                                                                       |                |                 |
|                                   | Issue             | 4                                                                       | Várifiar la    | contenu de      |
| Music effect in preterminiants    | Pages             | 235-240                                                                 |                |                 |
| Prêt liseuse et tablette Biblio 1 | Date              | 2013-07-01                                                              | la reference   | ce, et l'ealter |
| Radiothérapie                     | Journal Abbr      | Néphrologie & Thérapeutique                                             | sit            | pesoin          |
|                                   | Language          | fr                                                                      |                | ľ               |
|                                   | DOI               | 10.1016/j.nephro.2013.02.001                                            |                |                 |
|                                   | ISSN              | 1769-7255                                                               |                |                 |
| Q Search Tags                     | URL               | https://www.sciencedirect.com/science/article/pii/<br>S1769725513000308 |                |                 |
|                                   | Accessed          | 15.05.23, 13:44:13                                                      |                |                 |
|                                   | Library Catalogue | ScienceDirect                                                           |                |                 |
|                                   | Date Added        | 15.05.23, 13:44:13                                                      |                |                 |
|                                   | Date Modified     | 15.05.23, 13:44:13                                                      |                |                 |
|                                   | Abstract          |                                                                         |                |                 |
|                                   | Résumé            |                                                                         |                |                 |

Cas particulier : importation de PDF, voir chapitre Importation et gestion des PDF.

#### Importation d'une référence à partir d'un identifiant

En cliquant sur l'icône +, puis sur *Add by identifier* il est possible d'ajouter un document avec un identifiant (ISBN, DOI, etc..).

| 🗢 VPN 62% 🔳         |
|---------------------|
| + Select            |
| Add by Identifier   |
| Scan Barcode        |
| Add Manually        |
| New Standalone Note |
| Add File            |
| nent 💼 📋            |
| œ (j)               |
|                     |

En cliquant sur **Scan Barcode**, il est possible de scanner un code-barres ISBN avec la caméra de l'iPad

#### Création manuelle d'une référence

Si une référence n'existe pas sur Internet, il faut l'insérer manuellement :

- 1. Cliquer sur le + puis sur Add Manually
- 2. Choisir le type de document dont il s'agit dans la liste déroulante
- 3. Remplir ensuite les différents champs dans le formulaire et le sauvegarder en cliquant sur *Save*.

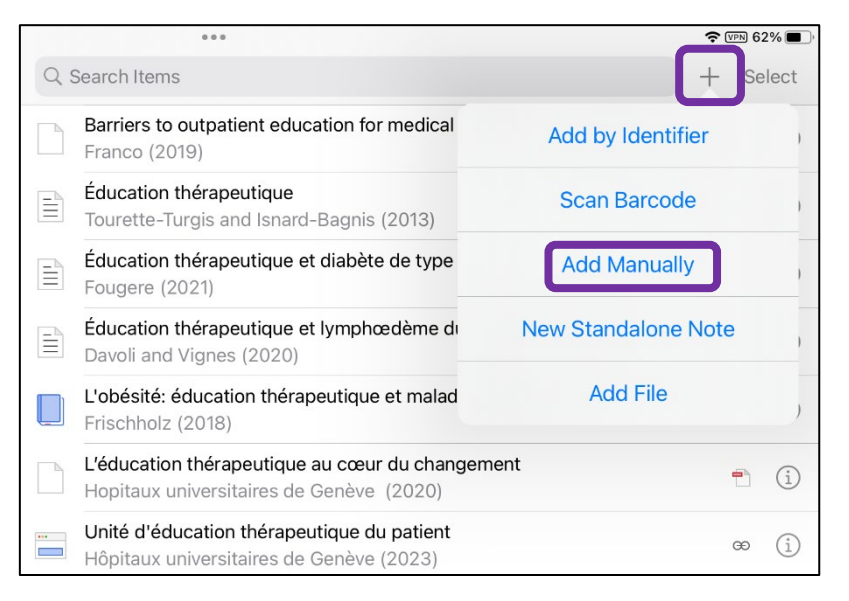

## Importation et gestion des PDF

Il est possible d'importer un PDF de deux façons :

- 1. Si le fichier PDF se trouve **en ligne**, effectuer le processus expliqué dans la partie *Importation de références depuis la barre d'adresse*
- 2. Si le document PDF est enregistré **sur la tablette**, cliquer sur l'icône **+**, puis sur *Add File*, et aller chercher le document voulu dans les fichiers.

|     | 000                                                                                      | 🗢 VPN 62% 🔳 '       |
|-----|------------------------------------------------------------------------------------------|---------------------|
| 9   | Search Items                                                                             | + Select            |
|     | Barriers to outpatient education for medical<br>Franco (2019)                            | Add by Identifier   |
|     | Éducation thérapeutique<br>Tourette-Turgis and Isnard-Bagnis (2013)                      | Scan Barcode        |
|     | Éducation thérapeutique et diabète de type<br>Fougere (2021)                             | Add Manually        |
|     | Éducation thérapeutique et lymphœdème de Davoli and Vignes (2020)                        | New Standalone Note |
|     | L'obésité: éducation thérapeutique et malad<br>Frischholz (2018)                         | Add File            |
|     | L'éducation thérapeutique au cœur du changen<br>Hopitaux universitaires de Genève (2020) | nent 💼 🤅            |
| ••• | Unité d'éducation thérapeutique du patient<br>Hôpitaux universitaires de Genève (2023)   | œ (j)               |

Dans certains cas, le fichier PDF générera automatiquement la référence (=informations bibliographiques liées au PDF). Vérifier que les informations de la colonne de droite soient correctes et complètes. Les modifier si nécessaire. Si les PDF sont tirés d'une page web : voir partie *Importation et saisie manuelle des références*.

Si aucune référence n'est trouvée, le fichier PDF apparaît dans Zotero de manière indépendante et il n'est pas possible de l'éditer.

Dans ce cas, il est important de créer la référence correspondant au PDF en sélectionnant la référence (maintenir le doigt appuyé sur la référence) puis en cliquant sur **Create Parent Item**,

|    | - | barri | ers-to-outpatient-education-for-medical-students                         | .pdf                   | i                                      |
|----|---|-------|--------------------------------------------------------------------------|------------------------|----------------------------------------|
|    |   |       | Éducation thérapeutique<br>Tourette-Turgis and Isnard-Bagnis (2013)      | Create Parent Item     | +                                      |
|    | 2 |       | Éducation thérapeutique et diabète de type 2<br>Fougere (2021)           | Remove Download        | 11000000000000000000000000000000000000 |
| ve |   | P     | Éducation thérapeutique et lymphœdème du meml                            | Add to Collection      | <b>C9</b>                              |
| ts |   |       | Davoli and Vignes (2020)                                                 | Remove from Collection | <b>E</b> •                             |
|    | 1 |       | L'obésité: éducation thérapeutique et maladies chru<br>Frischholz (2018) | Move to Trash          | <u>ل</u>                               |
|    |   | -     | sittarame.pdf                                                            | Ē                      | i                                      |

**Un formulaire s'ouvre** : saisir alors manuellement les éléments manquants dans la colonne de droite en fonction du type de document. Dans la majorité des cas, référencer le PDF comme une page web ou comme un article, selon le type de document.

## Gestion de la bibliothèque

Une fois les références importées dans l'application Zotero, il est possible de les gérer de diverses manières.

Il est possible de créer des collections ou des sous-collections, en cliquant sur l'icône +. Indiquer ensuite le nom de la collection et sélectionner la bibliothèque ou la collection pour l'agencement de l'arborescence.

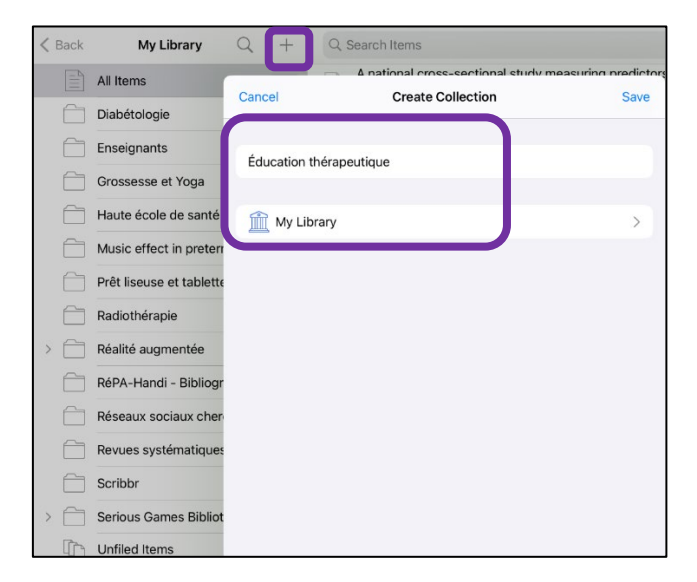

Pour créer une sous-collection, maintenir le doigt appuyé sur une collection, puis sélectionner *New Subcollection* 

| Éducation thérapeu   | 4          |            |
|----------------------|------------|------------|
| Evancition 9 mars 20 |            |            |
| Download Attachments | 0          |            |
| Remove Downloads     | $\bigcirc$ |            |
| New Subcollection    | 41         | 0          |
| Create Bibliography  | 24         | $\bigcirc$ |
| from Collection      | . 1        | $\bigcirc$ |
| Delete               | . 1        | 0          |

### Affichage des références

Par défaut, les champs *titre* et *créateur* apparaissent dans l'affichage. Il est possible de les trier selon différents critères.

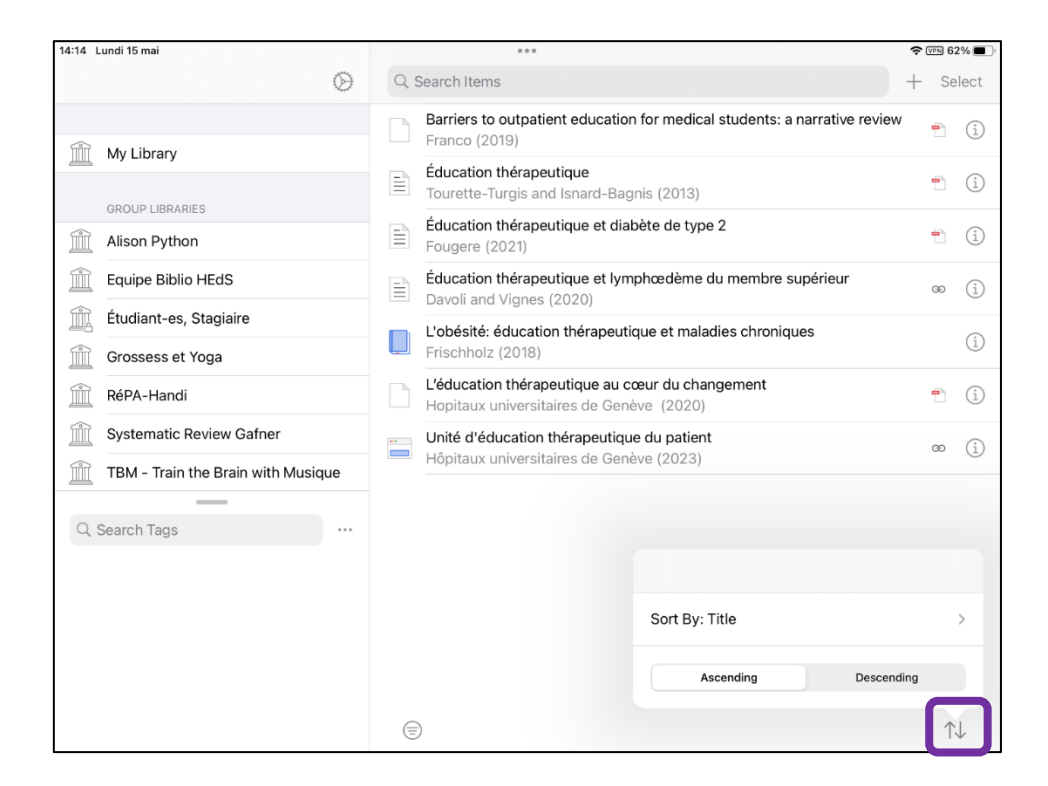

#### Déplacement d'une référence dans une collection

Pour déplacer une référence, maintenir le doigt sur une référence et cliquer soit sur *Add to Collection*. Pour la retirer d'une collection, cliquer sur *Remove from Collection*.

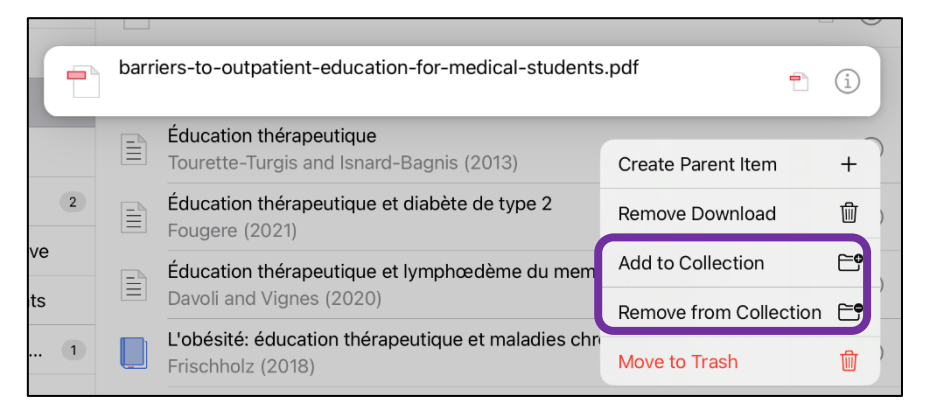

#### Suppression d'une référence

Pour supprimer une référence, maintenir le doigt sur une référence et cliquer soit sur :

- Remove from Collection (pour supprimer uniquement la référence de la collection : la référence reste dans My Library).
- *Move to trash* (pour supprimer définitivement la référence de Zotero)

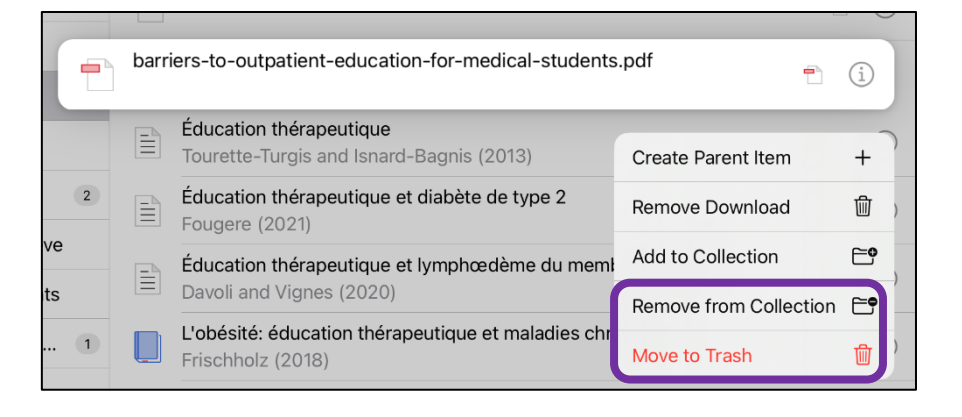

#### Détails d'une référence

Pour générer une bibliographie correcte, il est vivement recommandé de vérifier les informations et de **faire toutes les modifications nécessaires** concernant les champs des références dans la colonne de droite. En cliquant sur l'icône (i) les informations de la référence s'affiche. Il est possible de les éditer en cliquant sur *Edit* 

| 13:49 Lundi 15 mai              |      |                   |                                                                         |          | 66% 🔳 |
|---------------------------------|------|-------------------|-------------------------------------------------------------------------|----------|-------|
| K Back My Library Q             | +    | K Back            |                                                                         | View PDF | Edit  |
| All Items                       | 1883 |                   |                                                                         |          |       |
| Diabétologie                    |      | Éducation th      |                                                                         |          |       |
| Éducation thérapeutique         | 6    | Item Type         | Journal Article                                                         |          |       |
| Enseignants                     |      | Author            | Tourette-Turgis, Catherine                                              |          |       |
|                                 |      | Author            | Isnard-Bagnis, Corinne                                                  |          |       |
| Grossesse et Yoga               | 2    | Publication       | Néphrologie & Thérapeutique                                             |          |       |
| Haute école de santé - Genève   | e    | Volume            | 9                                                                       |          |       |
| Music affect in protorm infants |      | Issue             | 4                                                                       |          |       |
|                                 | ,    | Pages             | 235-240                                                                 |          |       |
| Prêt liseuse et tablette Biblio | 1    | Date              | 2013-07-01                                                              |          | y m d |
| Radiothérapie                   |      | Journal Abbr      | Néphrologie & Thérapeutique                                             |          |       |
|                                 |      | Language          | fr                                                                      |          |       |
|                                 |      | DOI               | 10.1016/j.nephro.2013.02.001                                            |          |       |
|                                 |      | ISSN              | 1769-7255                                                               |          |       |
| Q. Search Tags                  |      | URL               | https://www.sciencedirect.com/science/article/pii/<br>S1769725513000308 |          |       |
|                                 |      | Accessed          | 15.05.23, 13:44:13                                                      |          |       |
|                                 |      | Library Catalogue | ScienceDirect                                                           |          |       |
|                                 |      | Date Added        | 15.05.23, 13:44:13                                                      |          |       |
|                                 |      | Date Modified     | 15.05.23, 13:44:13                                                      |          |       |
|                                 |      | Abstract          |                                                                         |          |       |
|                                 |      | Résumé            |                                                                         |          |       |

Il est possible d'insérer une note dans la référence sélectionnée, en cliquant sur Add note.

## Partage de la bibliothèque

Pour travailler à plusieurs, il est possible de créer des bibliothèques de groupes, depuis Zotero.org.

Les nouveaux groupes apparaissent automatiquement sur l'interface Zotero à la prochaine synchronisation (swipe vers le bas).

Pour plus de détails sur les procédures de partage de bibliothèque, consulter le document
 *Procédure pour la création d'un groupe* sur nos <u>pages web</u>.

## Création d'une bibliographie

Pour créer une bibliographie depuis une collection, maintenir le doigt appuyé puis sélectionner *Create Bibliography from Collection.* 

| ( | 4                   |          |     |            |
|---|---------------------|----------|-----|------------|
|   | Evposition 0 m      | ara 20   | 13  | 0          |
|   | Download Attachmer  | nts ⊥⊻   | 10  | 0          |
|   | Remove Downloads    |          | 10  |            |
|   | <b>F</b> 19         |          | 17  | 0          |
|   | Edit                | /        | 41  | $\cap$     |
|   | New Subcollection   | <b>•</b> |     | $\bigcirc$ |
| 1 | Create Bibliography | •        | 24  | $\bigcirc$ |
| 3 | from Collection     | Ľ        | . 1 | $\bigcirc$ |
|   | Delete              | Ŵ        | . 1 | 0          |

Une fenêtre pop-up s'ouvre. Choisir le style de citation (1), sélectionner **Bibliography (2)** et la méthode **Copy to Clipboard (3)**.

| STYLE (1)                                      |              |
|------------------------------------------------|--------------|
| American Psychological Association 7th edition | >            |
| LANGUAGE                                       |              |
| French (France)                                | >            |
|                                                |              |
| OUTPUT MODE                                    |              |
| Citations                                      |              |
| Bibliography 2)                                | $\checkmark$ |
| OUTPUT METHOD                                  |              |
| Copy to Clipboard 3)                           | $\checkmark$ |
| Save as HTML                                   |              |

| Enregistrement automatique                                          | Document1 - Word                                                                                                    |                |  |  |  |  |  |
|---------------------------------------------------------------------|----------------------------------------------------------------------------------------------------|----------------|--|--|--|--|--|
| Fichier Accueil Insertion                                           | Dessin Conception Mise en page Références Publipostage Révision Affichage Développeur Zotero Aide EndNote X9 Acrobat 🖓 | Modification * |  |  |  |  |  |
| $\begin{array}{c c} & & \\ & & \\ & & \\ & \\ & \\ & \\ & \\ & \\ $ | $\begin{array}{c c c c c c c c c c c c c c c c c c c $                                                                 | Compléments    |  |  |  |  |  |
|                                                                     | unce isi Palagraphie isi sipies isi i Adoue Adoue Adoue Adoue Adoue Adoue Adoue Adoue Adoue Adoue Adoue Adoue A        |                |  |  |  |  |  |
|                                                                     |                                                                                                    | -              |  |  |  |  |  |
|                                                                     | Babbar, S., & Shyken, J. (2016a). Yoga in Pregnancy. Clinical Obstetrics and Gynecology, 59(3),                        |                |  |  |  |  |  |
|                                                                     | 600-612. https://doi.org/10.1097/GRF.000000000000210                                                                   |                |  |  |  |  |  |
|                                                                     | Babbar, S., & Shyken, J. (2016b). Yoga in Pregnancy. Clinical Obstetrics and Gynecology, 59(3),                        |                |  |  |  |  |  |
|                                                                     | 600-612. https://doi.org/10.1097/GRF.000000000000210                                                                   |                |  |  |  |  |  |
|                                                                     | Bobbink, P., Gschwind, G., & Probst, S. (2023). Nursing students' skills in applying short-stretch                     |                |  |  |  |  |  |
|                                                                     | compression bandages using the control of compression bandaging score. British Journal of                              |                |  |  |  |  |  |
|                                                                     | Nursing, 32(12), S28–S35. https://doi.org/10.12968/bjon.2023.32.12.S28                                                 |                |  |  |  |  |  |
|                                                                     | Diego, M., Hernandez-Reif, M., Medina, L., Delgado, J., & Hernandez, A. (2012). Yoga and                               |                |  |  |  |  |  |
|                                                                     | massage therapy reduce prenatal depression and prematurity. Journal of Bodywork and                                    |                |  |  |  |  |  |
|                                                                     | Movement Therapies, 16(2), 204–209. https://doi.org/10.1016/j.jbmt.2011.08.002                                         |                |  |  |  |  |  |
|                                                                     | Domínguez-Solís, E., Lima-Serrano, M., & Lima-Rodríguez, J. S. (2021). Non-pharmacological                             |                |  |  |  |  |  |
|                                                                     | interventions to reduce anxiety in pregnancy, labour and postpartum: A systematic review.                              |                |  |  |  |  |  |
|                                                                     | Midwifery, 102, 103126. https://doi.org/10.1016/j.midw.2021.103126                                                     |                |  |  |  |  |  |

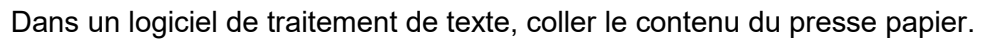

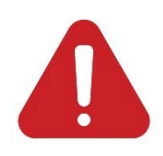

**Attention** : la version Zotero pour iPad ne propose pas de plugin pour les logiciels de traitement de texte (Word, Open Office, …). Nous conseillons de procéder à l'élaboration des listes de références et des citations directement depuis un ordinateur (Windows ou iOS), afin de bénéficier de cette fonctionnalité.

## Ne pas oublier de rajouter les retraits marginaux, qui ne s'ajoutent pas automatiquement depuis la version iPad

| Paignon, A., Nunno Paillard, C., & Picchiottino, P. (2022). Télésimulation, une modalité |  |  |  |  |  |
|------------------------------------------------------------------------------------------|--|--|--|--|--|
| d'apprentissage innovante pour les étudiantes sages-femmes. Sages-Femmes.                |  |  |  |  |  |
| https://doi.org/10.1016/j.sagf.2022.01.010 Avec retrait                                  |  |  |  |  |  |
|                                                                                          |  |  |  |  |  |
| Paignon, A., Nunno Paillard, C., & Picchiottino, P. (2022). Télésimulation, une modalité |  |  |  |  |  |
| d'apprentissage innovante pour les étudiantes sages-femmes. Sages-Femmes.                |  |  |  |  |  |
| https://doi.org/10.1016/j.sagf.2022.01.010 Sans retrait                                  |  |  |  |  |  |
|                                                                                          |  |  |  |  |  |

## Insertion de citation et création d'une liste de références

**Pour changer le style de citation**, retourner sur la page des *Libraries* et cliquer sur la roue dentée puis sur *Quick Copy*, puis sélectionner le style de citation voulu en cliquant sur la première ligne

| 14:11 L | undi 15 mai           |                | •••                                                            |             | 9 63% 🔳 ʻ |
|---------|-----------------------|----------------|----------------------------------------------------------------|-------------|-----------|
|         |                       | () QS          | Search Items                                                   | +           | Select    |
|         |                       |                | Barriers to outpatient education for medical students: a narra | tive review | ) (i)     |
|         | My Library            | Settings       | Quick Copy                                                     |             |           |
|         |                       |                |                                                                | Ē           | ) (j      |
| 0       | GROUP LIBRARIES       | Default Format | American Psychological Association 7th edition >               | _           |           |
|         | Alison Python         | Languaga       | English (United States)                                        |             |           |
|         | Equipe Biblio HEdS    | Language       | supéri                                                         | eur         | e (j)     |
|         | Étudiant-es Stagiaire | Copy as HTML   |                                                                |             |           |
|         |                       |                | ques                                                           |             |           |

Pour insérer une citation auteur-date dans un document de traitement de texte, maintenir le doigt appuyé sur la référence souhaitée, et cliquer sur *Copy Citation* 

|            |              | ***                                                                                         | <b>?</b> 🛙                 | PN 63%       |
|------------|--------------|---------------------------------------------------------------------------------------------|----------------------------|--------------|
| +          | Q            | Search Items                                                                                | +                          | Select       |
|            | Barr<br>Frar | iers to outpatient education for medical students: a nco (2019)                             | narrative review 🝵         | i            |
| 7          |              | Éducation thérapeutique<br>Tourette-Turgis and Isnard-Bagnis (2013)                         | Copy Citation              | Ф            |
|            |              | Éducation thérapeutique et diabète de type 2<br>Fougere (2021)                              | Copy Bibliography          | ۲¢           |
| 2          |              | Éducation thérapeutique et lymphœdème du meml<br>Davoli and Vignes (2020)                   | Share                      | <u>ل</u>     |
| ève<br>nts |              | L'obésité: éducation thérapeutique et maladies chr<br>Frischholz (2018)                     | Add to Collection          | E <b>9</b> ) |
| D 1        |              | L'éducation thérapeutique au cœur du changement<br>Hopitaux universitaires de Genève (2020) | Remove from Collection     | n 🖻 ,        |
|            |              | Unité d'éducation thérapeutique du patient<br>Hôpitaux universitaires de Genève (2023)      | Duplicate<br>Move to Trash | © ,<br>,     |
|            |              |                                                                                             |                            |              |

Une fenêtre pop-up s'ouvre. Il est possible d'indiquer le numéro de page ou d'omettre l'auteur (*Omit Author*). Cliquer ensuite sur *Copy* 

| Cancel      | Citation Preview | Сору |
|-------------|------------------|------|
| Page Number |                  |      |
| Omit Author |                  |      |

| Fichier Accue | il Insertion Mise en page | Références | Révision Affichage Aide | 🖓 Commentaires | 🖻 Partager 🗸 😶 |
|---------------|---------------------------|------------|-------------------------|----------------|----------------|
| ビィ ロ・ 🍕       | Times New Ro ~ 11 ~ G     | Ι <u>S</u> | ✓ ▲ · ···   ⋮= · ≡      | ~ A~ O~ 🗔 A    | ∦ ~ … ~        |
|               |                           |            | <u></u>                 | ÷              |                |
|               | (Develi & Vience 20       | 20)        |                         |                |                |
|               | (Davon & vignes, 20       | 20)        |                         |                |                |
|               |                           |            |                         |                |                |
|               |                           |            |                         |                |                |
|               |                           |            |                         |                |                |

Dans un logiciel de traitement de texte, copier-coller le contenu du presse papier.

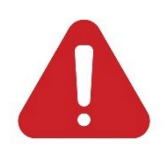

**Attention** : il ne sera pas possible de générer une liste de références en lien avec les citations dans le texte. Pour cela, utiliser la version ordinateur de Zotero.

Zotero : guide d'utilisation pour iPad © 22.11.2024 by Bibliothèque de la Haute école de santé de Genève is licensed under <u>CC BY 4.0</u> (©)